## **User Guide Photo Resize**

- 1) Download the **SBM Photo Resize App** in computer. Then upload it in mobile & install.
- 2) Activate Internet and GPS in Mobile.
- 3) Open the App. Screen Shot 1:

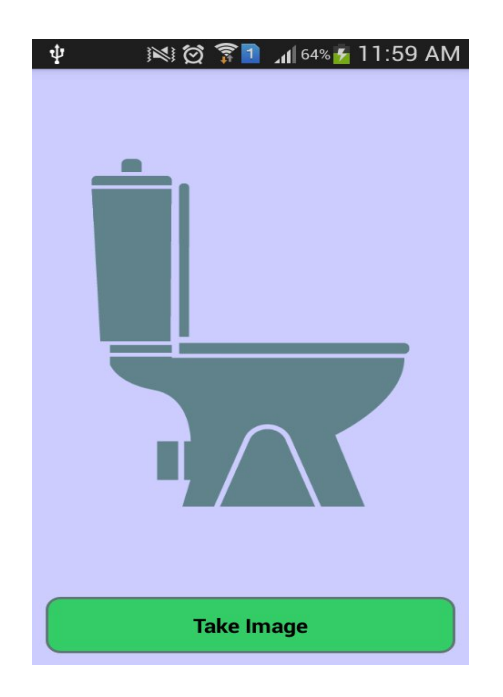

4) Click on **Take Image** button. Screen Shot 2:

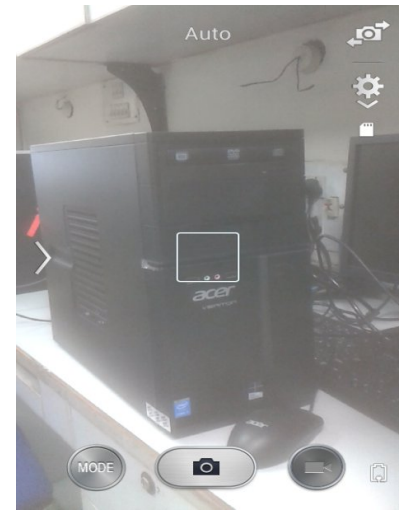

5) Capture photo and save it. Screen Shot 4:

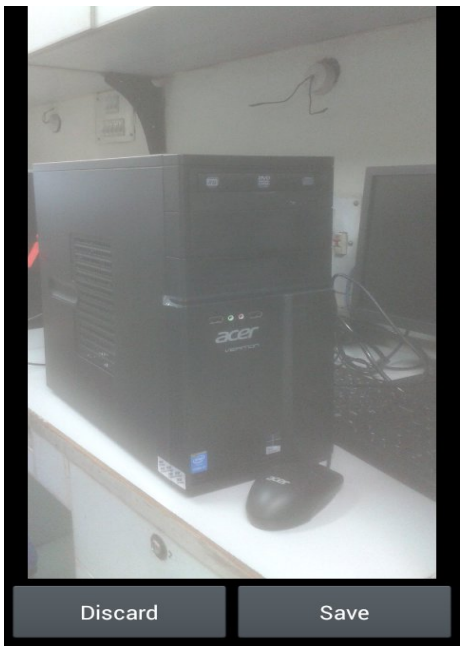

6) Check image. Screen Shot 5:

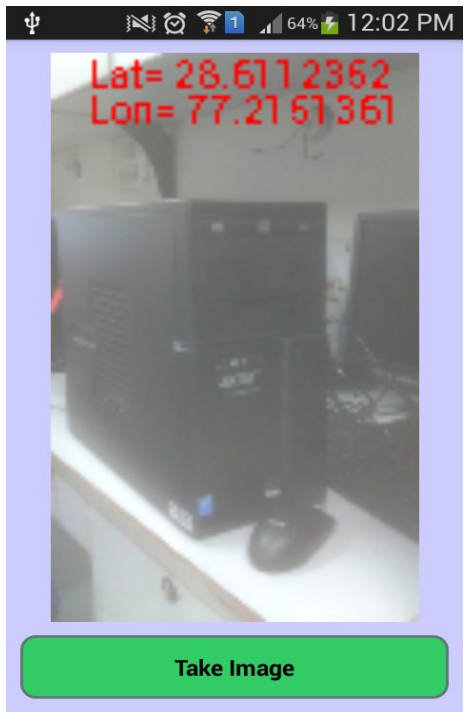

7) Go to SD card and find SBM Photo folder.

Screen Shot 3:

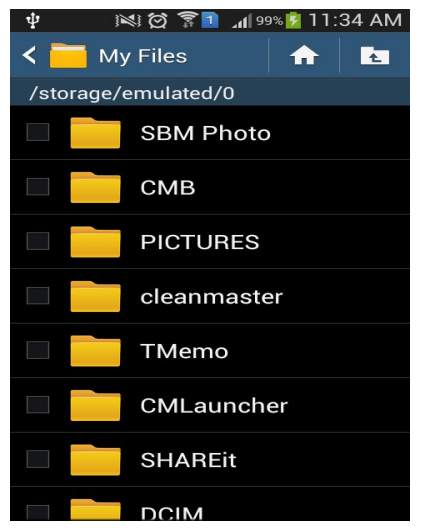

8) Click SBM Photo Folder and find the photo.

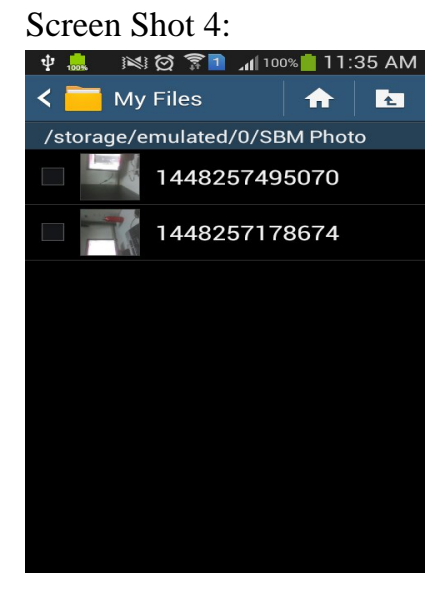

9) Thank You.